## PRODUCTWARRANTY

Your new Peiko, devices comes with a one year limited warranty. Peiko Science and Technology Co.Ltd will repair or replace this product if due to defective parts, it does not perform as specified. This warranty covers only repair or replacement of the product itself. This warranty is extended to the original consumer only. In no event does this warranty extend to instances where the product is damaged through uses for which it is not or tampering. In no event shall PeiKo Science and Technology Co.Ltd.be liable arising out of or related to this product, or the performance or breach thereof, even if PeiKo Science and Technology Co.Ltd has been advised of the possibility thereof.PeiKoScience and Technology Co.Ltd 's refund for customer, if any, shall in no event exceed the total of the purchase price of the item. Some states do not permit the exclusion or limitation of incidental or consequential damages; therefore, sections of the above limitations or exclusions may not apply to you. This warranty is in lieu of any other waranty, expressed or implied, including, but not limited to any warranty of merchantability or fitness for any particular purpose. Any representations or shall not be binding on PeiKo Science and Technology Co.Ltd.

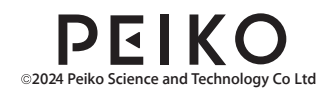

# PEIKO INTELLIGENT APP ENABLED

## TRANSLATOR

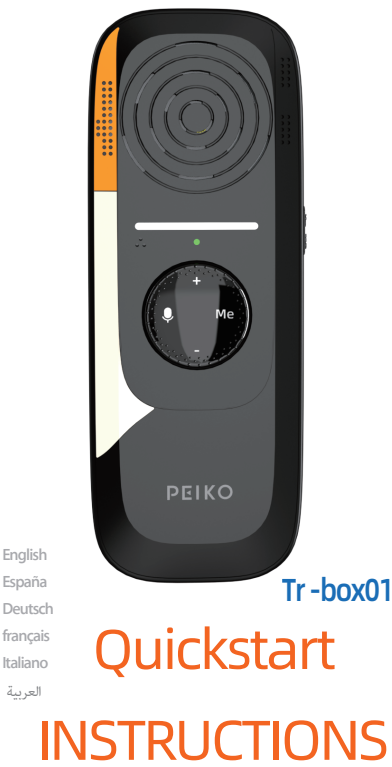

# TABLE OF CONTENTS

|                                                                 | 2                 |
|-----------------------------------------------------------------|-------------------|
| España Manual de instrucciones                                  | 7                 |
| Deutsche Gebrauchsanweisung                                     | 13                |
| Notes sur l'utilisation du français                             | 19                |
| lstruzioni per l'uso in italiano<br>30 التعليمات باللغة العربية | <b>24</b><br>دليل |
|                                                                 |                   |

2

English Usago Instructions

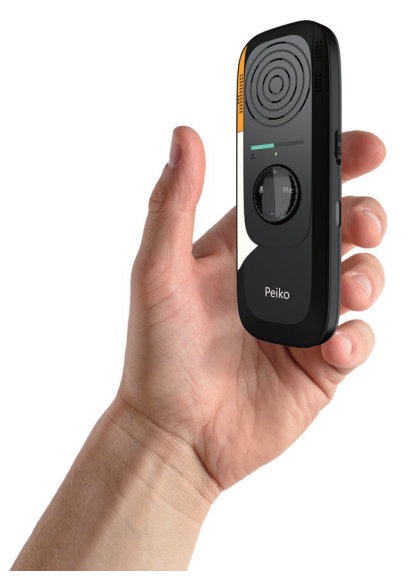

Thank you for choosing Peiko Translator TR-box01. This product is a powerful translation device. It will help you communicate better in a foreign language. You only need to connect the Tr-box with your mobile phone and set the translation mode and language to it through the Byteengine Translator APP. Then you can use the Peiko Trbox translator very easily. The purpose of this manual is to introduce the hardware specifications of the translator, for specific use of the translation function, please refer to the other manual that comes

with the translator.

#### TRANSLATOR SPECIFICATIONS

Bluetooth Version: 5.2 Transmission Range: 33 Feet (10m) Battery: 500mAh LiPolymer DC 5V, Approx 2 Hour Charge Time:2h Use Time: Up to 24Hours/ 55 Hours Standby

#### TRANSLATOR OVERVIEW

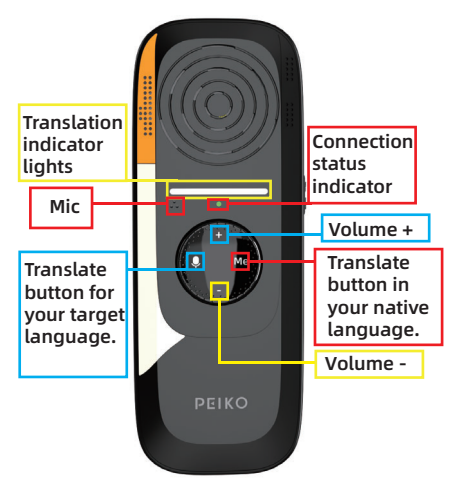

#### CONNECTION STATUS INDICATOR

| No Light         | Unit is Off                                                                               |
|------------------|-------------------------------------------------------------------------------------------|
| Fast Flash Green | Byten Translata Toap is<br>not connected and the<br>translation function is<br>not ready. |
| Green light      | The Byteengine                                                                            |

Translator APP is connected and ready for translation. The connection indicator is very important, only after you connect the Trbox01 to the Bluetooth of the mobile phone, and open the Byteengine Translator APP, wait for the APP and the Trbox to automatically establish a connection - after selecting the translation mode, run the APP in the background of the mobile phone, the indicator will turn into a solid green light, which means that the Trbox01 is ready for translation work.

#### CHECK THE BATTERY LEVEL

Long pressing the volume + button will display the current battery level of the device.

| Green Light  | <br>75% Of The Battery |
|--------------|------------------------|
| Yellow Light | <br>50% Of The Battery |
| Red Light    | <br>25% Of The Battery |

#### CONNECTING BLUETOOTH EARPHONE

"Go to the 'Available Devices' in the Bluetooth menu, then look for 'Tr box01' in the list. Please note, do not click on the 'UISLW' Bluetooth option. If you can't find 'Tr box01,' touch 'Scan' to rescan for BT devices.

Click on 'Tr box01 in the list to connect your device to Bluetooth. Your device should now be connected. After the connection, 'Tr box01' will appear under 'Paired Devices.'" UISI W This Bluetooth link does

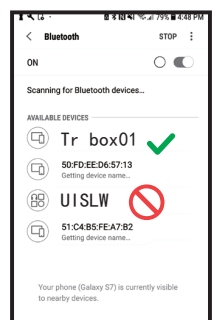

not need to be manually connected, the UISLW link will automatically establish a connection with the APP.

Please go to google play or App store to download the Byteengine Translator APP, and open the APP and wait for the APP to connect with the Trbox (you just need to open the APP and wait, the APP will automatically search for the Trbox link and automatically establish a connection with it.)

For instructions on how to use the translation function of Trbox, please refer to the attached manual.

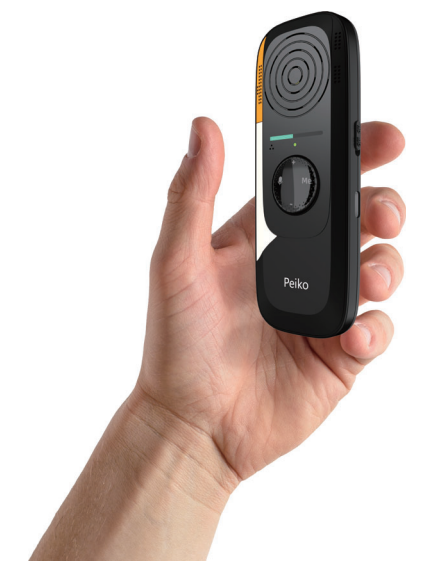

Gracias por elegir Peiko Translator TR-box01. Este producto es un potente dispositivo de traducción. Te ayudará a comunicarte mejor en un idioma extraniero.

Solo necesita conectar la Tr-box con su teléfono móvil y configurar el modo de traducción y el idioma a través de la aplicación Byteengine Translator. Entonces puedes usar el traductor Peiko Trbox muy fácilmente.

El propósito de este manual es presentar las especificaciones de hardware del traductor, para un uso específico de la función de traducción, consulte el otro manual que viene con el traductor.

#### ESPECIFICACIONES DEL TRADUCTOR

Versión de Bluetooth: 5.2 Rango de transmisión: 33 pies (10 m) Batería: 500 mAh LiPolymer DC 5V, aproximadamente 2 horas Tiempo de carga: 2h Tiempo de uso: hasta 24 horas / 55 horas en espera

## TRADUCTOR VISIÓN GENERAL

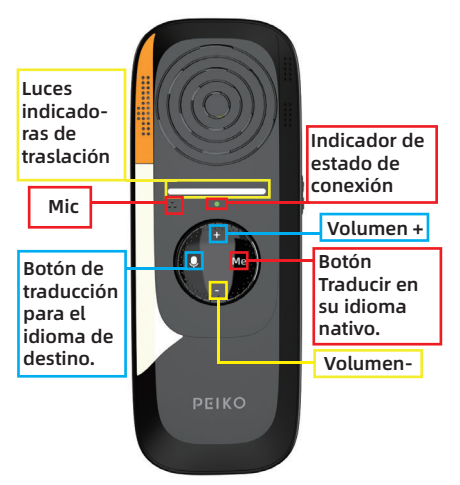

#### INDICADOR DE ESTADO DE CONEX-

| Sin luz                | . La unidad está apagada                                                                  |
|------------------------|-------------------------------------------------------------------------------------------|
| Destello rápido verde- | Byten Translata Toap no<br>está conectado y la<br>función de traducción no<br>está lista. |
| Luz verde              | La aplicación<br>Byteengine Translator<br>está conectada y lista<br>para la traducción.   |

El indicador de conexión es muy importante, solo después de conectar el Trbox01 al Bluetooth del teléfono móvil y abrir la aplicación Byteengine Translator, espere a que la aplicación y el Trbox establezcan automáticamente una conexión: después de seleccionar el modo de traducción, ejecute la aplicación en segundo plano del teléfono móvil, el indicador se convertirá en una luz verde fija, lo que significa que el Trbox01 está listo para el trabajo de traducción.

#### COMPRUEBE EL NIVEL DE LA BATERÍA

Al presionar prolongadamente el botón de volumen +, se mostrará el nivel actual de la batería del dispositivo.

| Luz verde    | <br>75% de la batería |
|--------------|-----------------------|
| Luz amarilla | <br>50% de la batería |
| Luz roja     | <br>25% de la batería |

#### CONEXIÓN DE AURICULARES BLUETOOTH

"Vaya a 'Dispositivos disponibles' en el menú Bluetooth, luego busque 'Tr box01' en la lista. Tenga en cuenta que no haga clicen la opción Bluetooth 'UISLW'. Si no puede encontrar 'Tr box01', toque 'Escanear' para volver a buscar dispositivos BT.

Haga clic en 'Tr box01 en la lista para conectar su dispositivo a Bluetooth. Su dispositivo ahora debería estar conectado.

Después de la conexión, aparecerá 'Tr box01' en 'Dispositivos emparejados'".

| 146.          | 월 🕏 1월 🐴 🧐 🔊 179% 🖬 4:48 PM                             |
|---------------|---------------------------------------------------------|
| < Blu         | etooth STOP                                             |
| ON            | 0                                                       |
| Scannir       | g for Bluetooth devices                                 |
| AVAILAB       | E DEVICES                                               |
| •             | Tr box01 🗸                                              |
| $\bigcirc$    | 50:FD:EE:D6:57:13<br>Getting device name                |
|               | UISLW 🚫                                                 |
|               | 51:C4:B5:FE:A7:B2<br>Getting device name                |
|               |                                                         |
| Your<br>to ne | phone (Galaxy S7) is currently visible<br>arby devices. |

UISLW Este enlace Bluetooth no necesita conectarse manualmente, el enlace UISLW establecerá automáticamente una conexión con la aplicación. Vaya a Google Play o App Store para descargar la aplicación Byteengine Translator, abra la aplicación y espere a que la aplicación se conecte con Trbox (solo necesita abrir la aplicación y esperar, la aplicación buscará automáticamente el enlace de Trbox y establecerá automáticamente una conexión con él).

Para obtener instrucciones sobre cómo utilizar la función de traducción de Trbox, consulte el manual adjunto.

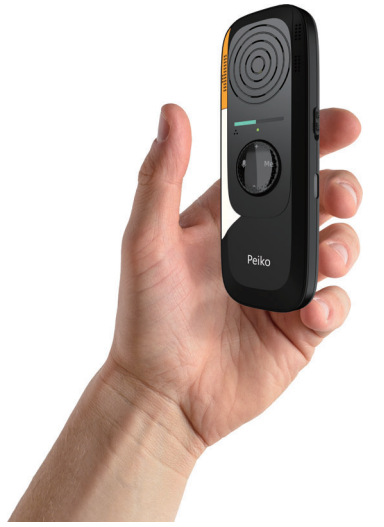

Vielen Dank, dass Sie sich für Peiko Translator TR-box01 entschieden haben. Dieses Produkt ist ein leistungsstarkes Übersetzungsgerät. Es wird Ihnen helfen, besser in einer Fremdsprache zu kommunizieren.

Sie müssen nur die Tr-Box mit Ihrem Mobiltelefon verbinden und den Übersetzungsmodus und die Sprache über die Byteengine Translator APP darauf einstellen. Dann können Sie den Peiko Trbox Übersetzer ganz einfach verwenden.

Der Zweck dieses Handbuchs ist es, die Hardware-Spezifikationen des Übersetzers vorzustellen, für die spezifische Verwendung der Übersetzungsfunktion lesen Sie bitte das andere Handbuch, das mit dem Übersetzer geliefert wird.

## SPEZIFIKATIONEN DES ÜBERSETZERS

Bluetooth-Version: 5.2 Übertragungsreichweite: 33 Fuß (10 m) Akku: 500mAh LiPolymer DC 5V, ca. 2 Stunden Ladezeit: 2h

Nutzungszeit: Bis zu 24 Stunden / 55 Stunden Standby

## ÜBERSETZER ÜBERSICHT

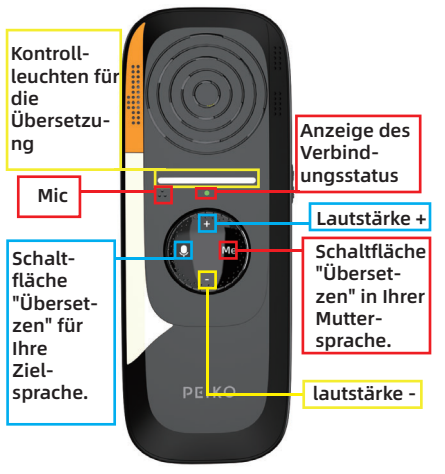

#### ANZEIGE DES VERBINDUNGSSTA-

| Kein Licht                   | Gerät ist ausgeschaltet                                                                               |
|------------------------------|----------------------------------------------------------------------------------------------------|
| Schnelles<br>Aufblitzen Grün | Byten Translata Toap<br>ist nicht verbunden<br>und die Übersetzu-<br>ngsfunktion ist nicht<br>bereit. |
| Grünes Licht                 | Die Byteengine<br>Translator APP ist<br>verbunden und bereit<br>für die Übersetzung.                  |

Die Verbindungsanzeige ist sehr wichtig, erst nachdem Sie die Trbox01 mit dem Bluetooth des Mobiltelefons verbunden und die Byteengine Translator APP geöffnet haben, warten Sie, bis die APP und die Trbox automatisch eine Verbindung herstellen - nachdem Sie den Übersetzungsmodus ausgewählt haben, führen Sie die APP im Hintergrund des Mobiltelefons aus, die Anzeige wird zu einem durchgehend grünen Licht, Das bedeutet, dass die Trbox01 bereit für Übersetzungsarbeiten ist.

## ÜBERPRÜFEN SIE DEN AKKUSTAND

Durch langes Drücken der Lautstärketaste + wird der aktuelle Akkustand des Geräts angezeigt.

| Grünes Licht | <br>75% des Akkus |
|--------------|-------------------|
| Gelblicht    | <br>50% des Akkus |
| Rotlicht     | <br>25% des Akkus |

#### VERBINDEN VON BLUETOOTH-KOPFHÖRERN

"Gehen Sie im Bluetooth-Menü zu 'Verfügbare Geräte' und suchen Sie dann in der Liste nach 'Tr box01'. Bitte beachten Sie, dass Sie nicht auf die Bluetooth-Option "UISLW" klicken. Wenn Sie "Tr box01" nicht finden können, tippen Sie auf "Scannen", um erneut nach BT-Geräten zu suchen.

| 136.          | 8 * 10 ×1 *                                | 🎭 🕼 79% 🛢 4:48 PM |
|---------------|--------------------------------------------|-------------------|
| < Blu         | etooth                                     | STOP :            |
| ON            |                                            | 0                 |
| Scannin       | g for Bluetooth devices                    |                   |
| AVAILABI      | LE DEVICES                                 |                   |
| Ð             | Tr box01                                   | $\checkmark$      |
|               | 50:FD:EE:D6:57:13<br>Getting device name   |                   |
| 88            | UISLW (                                    | $\mathbf{S}$      |
|               | 51:C4:B5:FE:A7:B2<br>Getting device name   |                   |
|               |                                            |                   |
| Your<br>to ne | phone (Galaxy S7) is curr<br>arby devices. | ently visible     |

Klicken Sie in der Liste auf "Tr box01", um Ihr Gerät mit Bluetooth zu verbinden. Ihr Gerät sollte nun verbunden sein.

Nach der Verbindung wird 'Tr box01' unter 'Gekoppelte Geräte' angezeigt."

UISLW Diese Bluetooth-Verbindung muss nicht manuell verbunden werden, die UISLW-Verbindung stellt automatisch eine Verbindung mit der APP her.

Bitte gehen Sie zu Google Play oder zum App Store, um die Byteengine Translator APP herunterzuladen, öffnen Sie die APP und warten Sie, bis die APP eine Verbindung mit der Trbox hergestellt hat (Sie müssen nur die APP öffnen und warten, die APP sucht automatisch nach dem Trbox-Link und stellt automatisch eine Verbindung mit ihm her).

Eine Anleitung zur Nutzung der Übersetzungsfunktion von Trbox finden Sie in der beigefügten Anleitung.

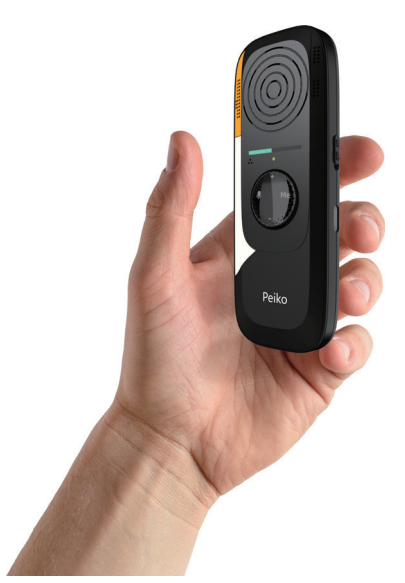

Merci d'avoir choisi Peiko Translator TR-box01. Ce produit est un puissant outil de traduction. Cela vous aidera à mieux communiquer dans une langue étrangère. Il vous suffit de connecter la Tr-box à votre téléphone portable et d'y définir le mode de traduction et la langue via l'application Byteengine Translator. Ensuite, vous pouvez utiliser le traducteur Peiko Trbox très facilement. Le but de ce manuel est de présenter les spécifications matérielles du traducteur, pour une utilisation spécifique de la fonction de traduction, veuillez vous référer à l'autre manuel fourni avec le traducteur.

## SPÉCIFICATIONS DU TRADUCTEUR

Version Bluetooth : 5.2 Portée de transmission : 33 pieds (10 m) Batterie : 500mAh LiPolymer DC 5V. environ 2 heures Temps de charge : 2h Temps d'utilisation : jusqu'à 24 heures/55 heures en veille

#### TRADUCTEUR VUE D'ENSEMBLE

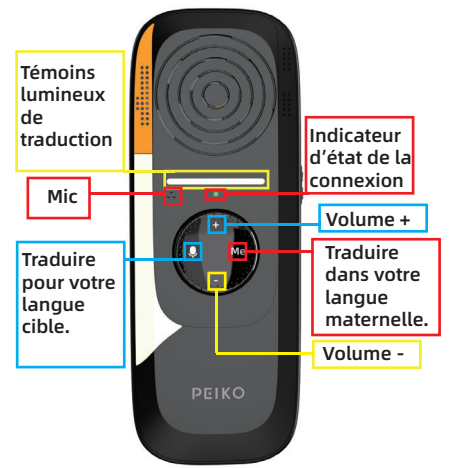

#### INDICATEUR D'ÉTAT DE LA CONNEXION

| Pas de lumière                | L'appareil est éteint                                                                                   |
|-------------------------------|----------------------------------------------------------------------------------------------------|
| Vert clignotant<br>rapidement | Byten Translata Toap<br>n'est pas connecté et la<br>fonction de traduction<br>n'est pas prête.          |
| Feu vert                      | <ul> <li>L'application Byteengine<br/>Translator est connectée<br/>et prête à être traduite.</li> </ul> |

L'indicateur de connexion est très important, seulement après avoir connecté le Trbox01 au Bluetooth du téléphone mobile, et ouvert l'application Byteengine Translator. attendez que l'application et le Trbox établissent automatiquement une connexion - après avoir sélectionné le mode de traduction, exécutez l'application en arrière-plan du téléphone mobile, l'indicateur se transformera en une lumière verte fixe, ce qui signifie que la Trbox01 est prête pour le travail de traduction.

#### VÉRIFIER LE NIVEAU DE LA BATTERIE

Appuvez longuement sur le bouton de volume + pour afficher le niveau actuel de la batterie de l'appareil.

----- 75% de la batterie Feu vert

Lumière jaune ----- 50% de la batterie

#### Lumière rouge ----- 25% de la batterie CONNEXION D'UN ÉCOUTEUR BLUETOOTH

« Allez dans « Périphériques disponibles » dans le menu Bluetooth, puis recherchez « Tr box01 » dans la liste. Veuillez noter que ne cliquez pas sur l'option Bluetooth 'UISLW'. Si vous ne trouvez pas « Tr box01 », appuyez sur « Scanner » pour rechercher à nouveau les périphériques BT.

Cliquez sur 'Tr box01 dans la liste pour connecter votre appareil au Bluetooth, Votre appareil devrait maintenant être connecté

Après la connexion, « Tr box01

» apparaîtra sous « Appareils couplés ».

UISLW Cette liaison Bluetooth n'a pas besoin d'être connectée manuellement, la liaison UISLW établira automatiquement une connexion avec l'application.

S'il vous plaît aller sur google play ou App store pour télécharger l'application Byteengine Translator, et ouvrez l'application et attendez que l'application se connecte à la Trbox (il vous suffit d'ouvrir l'application et d'attendre, l'application recherchera automatiquement le lien Trbox et établira automatiquement une connexion avec lui.) 14

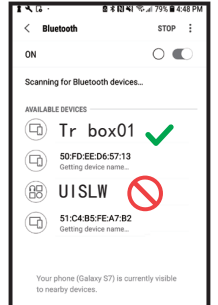

Pour obtenir des instructions sur l'utilisation de la fonction de traduction de Trbox, veuillez vous référer au manuel ci-joint.

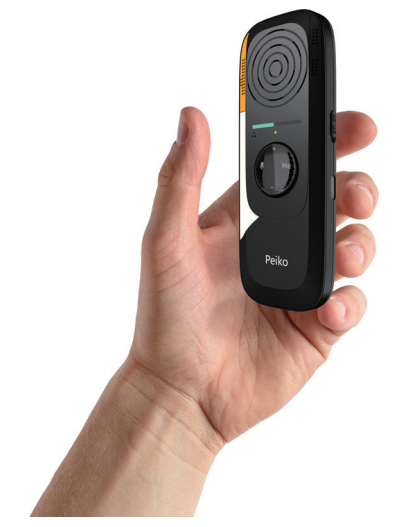

Grazie per aver scelto Peiko Translator TR-box01. Questo prodotto è un potente strumento di traduzione. Ti aiuterà a comunicare meglio in una lingua straniera. Devi solo collegare il Tr-box al tuo cellulare e impostare la modalità di traduzione e la lingua tramite l'APP Byteengine Translator. Allora puoi usare il traduttore Peiko Trbox molto facilmente.

Lo scopo di questo manuale è quello di introdurre le specifiche hardware del traduttore, per l'uso specifico della funzione di traduzione, fare riferimento all'altro manuale fornito con il traduttore.

#### SPECIFICHE DEL TRADUTTORE

Versione Bluetooth: 5.2 Gamma di trasmissione: 33 piedi (10 m) Batteria: 500 mAh LiPolymer DC 5V, circa 2 ore Tempo di ricarica: 1 ora Tempo di utilizzo: fino a 24 ore / 55 ore in standby

#### TRADUTTRICE PANORAMICA

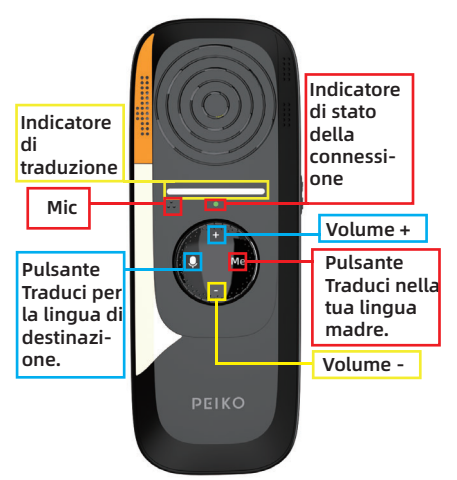

#### INDICATORE DI STATO DELLA CONNESSIONE

| Nessuna luce              | L'unità è spenta                                                                                              |
|---------------------------|----------------------------------------------------------------------------------------------------|
| Lampeggio<br>veloce verde | <ul> <li>Byten Translata Toap non<br/>è connesso e la funzione<br/>di traduzione non è<br/>pronta.</li> </ul> |
| Semaforo verde -          | L'APP Byteengine<br>Translator è connessa e<br>pronta per la traduzi-<br>one.                                 |

L'indicatore di connessione è molto importante, solo dopo aver collegato il Trbox01 al Bluetooth del telefono cellulare e aver aperto l'APP Byteengine Translator, attendere che l'APP e il Trbox stabiliscano automaticamente una connessione: dopo aver selezionato la modalità di traduzione, eseguire l'APP in background del telefono cellulare, l'indicatore si trasformerà in una luce verde fissa, il che significa che il Trbox01 è pronto per il lavoro di traduzione.

#### CONTROLLARE IL LIVELLO DELLA BATTERIA

Premendo a lungo il pulsante del volume + verrà visualizzato il livello attuale della batteria del dispositivo.

| Semaforo verde       | 75% della batteria |
|----------------------|--------------------|
| Luce gialla          | 50% della batteria |
| Luce rossa           | 25% della batteria |
| COLLEGAMENTO DELL'AU | RICOLARE BLUETOOT  |

"Vai su 'Dispositivi disponibili' nel menu Bluetooth, quindi cerca 'Tr box01' nell'elenco. Si prega di notare che non fare cli sull'opzione Bluetooth "UISLW". Se non riesci a trovare "Tr box01", tocca "Scansione" per eseguire nuovamente la scansione dei dispositivi BT.

Fare clic su 'Tr box01 nell'elenco per connettere il dispositivo al Bluetooth. A questo punto il dispositivo dovrebbe essere connesso. Dopo la connessione, 'Tr

| 1.6.                                                              | 昌 本 [권 옥] '''는 네 79% 클 4:48 PM           | l |  |  |
|-------------------------------------------------------------------|------------------------------------------|---|--|--|
| < Blu                                                             | etooth STOP :                            |   |  |  |
| ON                                                                | 0                                        |   |  |  |
| Scanning for Bluetooth devices                                    |                                          |   |  |  |
| AVAILABLE DEVICES                                                 |                                          |   |  |  |
|                                                                   | Tr box01 🗸                               |   |  |  |
| Ð                                                                 | 50:FD:EE:D6:57:13<br>Getting device name |   |  |  |
| 88                                                                | UISLW 🚫                                  |   |  |  |
|                                                                   | 51:C4:B5:FE:A7:B2<br>Getting device name |   |  |  |
|                                                                   |                                          |   |  |  |
| Your phone (Galaxy S7) is currently visible<br>to nearby devices. |                                          |   |  |  |

box01' apparirà in 'Dispositivi associati.'"

UISLW Questo collegamento Bluetooth non deve essere collegato manualmente, il collegamento UISLW stabilirà automaticamente una connessione con l'APP.

Vai su Google Play o App Store per scaricare l'APP Byteengine Translator, apri l'APP e attendi che l'APP si connetta con il Trbox (devi solo aprire l'APP e attendere, l'APP cercherà automaticamente il link Trbox e stabilirà automaticamente una connessione con esso.)

Per istruzioni su come utilizzare la funzione di traduzione di Trbox, fare riferimento al manuale allegato.`

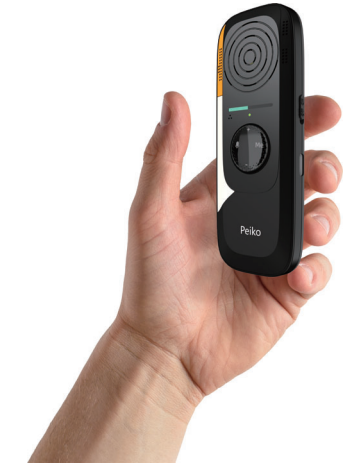

شكرا لاختيارك مترجم بيكو TR box01 . هذا المنتج هو جهاز ترجمة قوي. وسوف تساعدك على التواصل بشكل أفضل بلغة أجنبية.

ما عليك سوى توصيل xob-rT بهاتفك المحمول وتعيين وضع الترجمة واللغة عليه من خلال تطبيق Bytengine Transator ثم يمكنك استخدام مترجم Peiko TR box01 بسهولة بالغة. الغرض من هذا الدليل هو تقديم مواصفات الأجهزة الخاصة بالمترجم ، لاستخدام محدد لوظيفة الترجمة ، يرجى الرجوع إلى الدليل الآخر الذي يأتي مع المترجم.

يعد مؤشر الاتصال مهما للغاية ، فقط بعد توصيل TR box01 ب Bluetooth الخاص بالهاتف المحمول ، وفتح تطبيق TR box01 لخاص بالهاتف المحمول ، وفتح تطبيق بإنشاء اتصال تلقائيا - بعد تحديد وضع الترجمة ، قم بتشغيل التطبيق في خلفية الهاتف المحمول ، سيتحول المؤشر إلى ضوء أخضر ثابت ، مما يعني أنTR box01 جاهز لأعمال الترجمة.

## ةيراطبلا ىوتسم نم ققحت

سيؤدي الضغط لفترة طويلة على زر الصوت + إلى عرض مستوى البطارية الحالى للجهاز.

| الضوء الأخضر | <br>75% من البطارية |
|--------------|---------------------|
| ضوء أصفر     | <br>50% من البطارية |
| ضوء أحمر     | <br>25% من البطارية |

#### ثوتولب ةعامس ليصوت

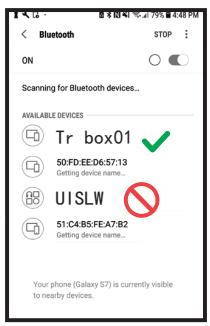

"انتقل إلى" الأجهزة المتاحة "في قائمة Bluetooth ، ثم ابحث عن" TR box01 "في القائمة. يرجى ملاحظة أنه لا تنقر على خيار البلوتوث "WLSIU". إذا م تتمكن من العثور على "TT مسح" لإعادة البحث عن أجهزة .

> انقر فوق "TR box0 في القامًة لتوصيل جهازك

بالبلوتوث. يجب أن يكون جهازك متصلا الآن. بعد الاتصال ، سيظهر "<sub>TR box</sub>o" ضمن "الأجهزة المقترنة". UISLW ليلزم توصيل رابط Bluetooth هذا يدويا ، فسيقوم رابط UISLW تلقائيا بإنشاء اتصال بالتطبيق.

#### مجرتملا تافصاوم

إصدار البلوتوث: 2.5 نطاق الإرسال: 33 قدم (01 م) البطارية: hAm005 ليثيوم بوليمر دس V5، تقريبا 2 ساعة تهمة الوقت:H2 استخدام الوقت: ما يصل إلى 42 ساعة / 55 ساعة الاستعداد مجرتمل ايلع قماع قرطن

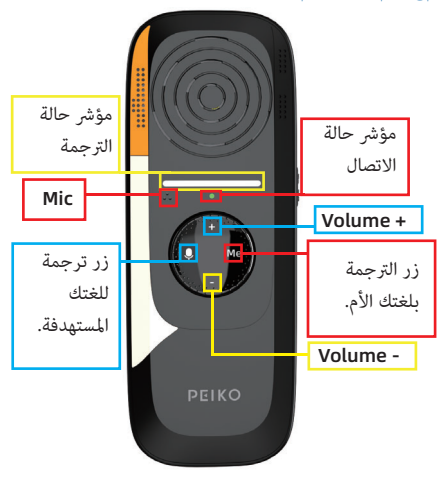

#### لاصتالا ةلاح رشؤم

| لا يوجد ضوء    | الوحدة متوقفة عن                 |
|----------------|----------------------------------|
|                | Byteengine Transator غير         |
| فلاش سريع أخضر | لتصل ووظيفة الترجمة غير          |
|                | جاهزة.                           |
| ضوء أخضر       | تطبيق مترجم Byteengine Transator |
|                | متصل وجاهز للترجمة.              |

يرجى الانتقال إلى Google play أو APP Store تنزيل تطبيق Byteengine Transator ، وفتح التطبيق وانتظر حتى يتصل التطبيق بTR box0 (تحتاج فقط إلى فتح التطبيق والانتظار ، سيبحث التطبيق تلقائيا عن رابطاTR box0 وينشئ اتصالا به تلقائيا.)

للحصول على إرشادات حول كيفية استخدام وظيفة الترجمة الخاصة ب <sub>TR box</sub>01، يرجى الرجوع إلى الدليل المرفق.

## FCC Warnning:

This equipment has been tested and found to comply with the limits for a Class B digital device, pursuant to part 15 of the FCC Rules. These limits are designed to provide reasonable protection againstharmful interference in a residential installation. This equipment generates, uses and can radiateradio frequency energy and, if not installed and used in accordance with the instructions, maycause harmful interference to radio communications. However, there is no guarantee thatinterference will not occur in a particular installation. If this equipment does cause harmfulinterference to radio or television reception, which can be determined by turning the equipmentoff and on, the user is encouraged to try to correct the interference by one or more of thefollowing measures:

- Reorient or relocate the receiving antenna.
- Increase the separation between the equipment and receiver.
- Connect the equipment into an outlet on a circuit different from that to which the receiver is connected.
- Consult the dealer or an experienced radio/TV technician for help.

Caution: Any changes or modifications to this device not explicitly approved by manufacturer could void your authority to operate this equipment.

This device complies with part 15 of the FCC Rules. Operation is subject to the following two conditions:

(1)This device may not cause harmful interference, and (2) this device must accept any interference received, including interference that may cause undesired operation.

This equipment complies with FCC radiation exposure limits set forth for an uncontrolled environment. This equipment should be installed and operated with minimum distance 0cm between the radiator and your body.